高専プロコン協賛関係サイト 協賛企業様向けマニュアル

高専プロコンの協賛に関する情報ややり取りについては、以下のポータルサイトを利用 して行いますので、ご利用をよろしくお願いいたします。

https://procon-sp.net/sponsor36/

1. 協賛企業向け ID 発行方法

サイトの利用の際には、ID とパスワードによる認証を行いますので、まずは ID とパスワ ードをご請求ください。

(1) 初めてお申込みされる企業様の場合は、上記ページに入り「新規 ID の発行」リンクを クリックしてください。

| 第36回全国語               | また。<br>高専プロコン |      | な<br>協賛ポータルサイト |  |
|-----------------------|---------------|------|----------------|--|
| тор                   | 協賛のご案内        | 過去資料 | お問合せ           |  |
| 全国高専プロコンポータル 協賛企業ログイン |               |      |                |  |

| ユーザIDとパスワード | を入力して[ログイ | ン]ボタンをクリ | ックしてください |
|-------------|-----------|----------|----------|
|-------------|-----------|----------|----------|

| ユーザID |  |
|-------|--|
| パスワード |  |
| ログイン  |  |

- (2) 過去にご協賛いただきました場合は、企業情報がすでに入力されていることがあります ので、既登録かどうか検索してください。
- (3) 検索後、該当する企業がある場合はそちらをクリックし、ない場合は「新規」のリンク をクリックします。
- (4) 担当者名、電話番号、メールアドレスを記入し、ID 発行請求ボタンを押してください。
- (5) 確認メールが届きますので、メール内にある URL をクリックして下さい。
- (6) プロコン実行委員に、メール到達確認の通知が自動送付されます。実行委員のほうで詳細を確認し、ID 発行手続きを行うまで、お待ちください。
- (7) 実行委員で確認が完了しますと、ID とパスワードが通知されますので、そちらを用い てサイトにログインしてください。

【注】第 35 回大会にご協賛された場合、ID は第 35 回大会で使用したものと同一です。た だし、パスワードは無効化しておりますので、上記ページ内の<u>パスワード再発行リンク</u>より お問い合わせください。

## 2. 協賛申込書のフォーム入力

(1) サイトにログインしてください。

(2) 協賛のお申し込み(フォームへの入力) をクリックします。

|                     |                | 第36回至           | と国高専    | プロコン松     | 江大会 協賛ポータルサイト           |
|---------------------|----------------|-----------------|---------|-----------|-------------------------|
|                     | тор            | 協賛のご案内          | 過去資料    | お問合せ      | ログイン中:函館テスト3様           |
| お知らせ                |                |                 |         |           |                         |
| • 2025.3.1本日より協賛の   | D受付を行          | ういます。上部バナ       | ー 「協賛のご | 案内」をご参照いた | - だき、ご協賛をご検討くださいますよう、お願 |
| 各種お申し込み             |                |                 |         |           |                         |
| 申込状況                | #              | <b>ミ申込</b> ご協賛の | お申し込みはま | ミだいただいており | ません。                    |
| 協賛のお申し込み            |                | <u> </u>        | (フォームへの | 入力)       |                         |
| 広告                  | 3              | 受付開始前です。準       | ■備ができるま | でお待ちください。 |                         |
| 参加登録・宿泊申込           | 3              | 受付開始前です。準       | ≝備ができるま | でお待ちください。 |                         |
| バナー                 | Ş              | 受付開始前です。準       | ≛備ができるま | でお待ちください。 |                         |
| 予選・本選・企業賞の審査        | 3              | 受付開始前です。準       | ≝備ができるま | でお待ちください。 |                         |
| 企業ブース・ノベルティク<br>ズ配布 | <sup>س</sup> ج | 受付開始前です。準       | ≜備ができるま | でお待ちください。 |                         |
|                     |                |                 |         |           |                         |

- (3) 申請書に記載する事項(貴社名、代表者名、連絡担当者名、連絡先、協賛タイプなど)をご記入いただき、「確認画面へ」ボタンを押してください。
- (4) 次の画面で入力内容に問題がなければ、「登録します」ボタンを押してください。
- (5) 申込内容がシステムに登録されます。また、確認メールが送付されますので、ご確 認ください。

| ご協賛のお申込み                                                                                                    | ご担当者電話番号                                                                                               |
|----------------------------------------------------------------------------------------------------|----------------------------------------------------------------------------------------------------|
| 下記の登録内容を入力し、送信ボタンを押してください。ご登録内容を確認後、追って連絡を差し上げます。<br>*がついている項目は入が必ずです。<br>※広告協賛につきましては、 <u>お問合せフォーム</u> からお問い合わせください。 | ・0138-99-1111<br>ご担当者FAX番号                                                                             |
| 貫社名・貴団体名                                                                                                    | 0138-99-2222                                                                                           |
| ・函館テスト2                                                                                                    | こ担当者メールアドレス                                                                                            |
| 貴団体名ふりがな                                                                                                    | ∗ oyamashinya@gmail.com                                                                                |
| ・はこだててすと2                                                                                                    | ご協賛の種類・                                                                                                |
| 代表者の役職                                                                                                    | ○ 産学連携協賛(4口200万円) ○ 特別協賛(2口100万円) ○ 一般協賛(1口50万円)<br>※広告協賛、メディア協賛につきましては、 <u>お問合せフォーム</u> からお問い合わせください。 |
| 。代表取締役社長                                                                                                    | ご協賛金お振込み予定時期・                                                                                          |
| 代表者のご氏名                                                                                                    | 2023/06/30                                                                                             |
| • 函館次郎                                                                                                    | 一部のブラウザでは入力用カレンダーが表示されませんので、2023-04-30のような形式で手動入力をお願いします。<br>※本選開催日までのご入金をお願いします。                      |
| 代表者のふりがな                                                                                                    | 紹介者の所属と氏名                                                                                              |
| ・はこだてじろう                                                                                                    | 函館:小山                                                                                                  |
| 郵便番号                                                                                                    | *プロコン協賛をご紹介した方がいらっしゃいましたら,所属と氏名をご入力ください。                                                               |
| • 042-9999                                                                                                    | 備考                                                                                                    |
| ご連絡先住所                                                                                                    | おやまだ                                                                                                   |
| <ul> <li>         ・         ・         函館市函館区はごだて103-30     </li> </ul>                                                | 確認画面へ                                                                                                  |
| ご担当者の役職                                                                                                    |                                                                                                    |
| •総務係                                                                                                    |                                                                                                    |
| ご担当者のご氏名                                                                                                    |                                                                                                    |
| •//山慎哉                                                                                                    |                                                                                                    |
| ご担当者のふりがな                                                                                                    |                                                                                                    |
| -おやましんや                                                                                                    |                                                                                                    |

3. 協賛申込書のご提出

フォームに入力後、協賛申込書が自動で作成されます。

① トップページの「協賛のお申し込み」にある

## 「協賛申込書ご提出(アップロード)、提出状況確認」をクリックします。

| 各種お申し込み                                                                                                    |
|----------------------------------------------------------------------------------------------------|
| <b>申込状況</b> ご協賛申込いただきました。協賛申込書を作成済みですので、                                                                                                    |
| 協賛のお申し込み  協賛申込書ご提出(アップロード)、提出状況確認                                                                                                    |
| 広告 準備ができるまでお待ちください。                                                                                                    |
| ② 「協賛申込書 PDF ファイル」のリンクから、自動で作成された協賛申込書の PDF                                                                                                    |
| ファイルをダウンロードすることができます。                                                                                                    |
| 協賛のお申込みについて                                                                                                    |
| 協賛お申込み内容に基づき、申込書を自動作成しています。                                                                                                    |
| 協賛申込書PDFファイル                                                                                                    |
| PDFファイルをダウンロードして印刷し、代表印をご押印の上、事務局まで下記の方法でご送付下さい。<br>• 協賛企業向けポータルサイトから <u>アップロード</u><br>• ※アップロードが困難な場合は、下記にご郵送ください。<br>〒541-0057 大阪市中央区北久宝寺町4-3-11 ネクストウェアビル<br>特定非営利活動法人 高専プロコン交流育成協会 事務局(担当:渡邉) |
| 提出済みファイルの確認                                                                                                    |
| ファイルはアップロードされていません。                                                                                                    |
| ③ ダウンロードした協賛申込書に、代表印をご押印したものを PDF 化してください。                                                                                                    |
| <ul> <li>④ 協賛企業向けポータルサイトからアップロード のリンクをクリックし、「ファイルを選択」から、申込書 PDF ファイルを選択します。</li> <li>⑤ 「中はオコーム・のスップロード」 ドクンエス・プロードしてください。</li> </ul>                                                              |
| ③ 「甲込膏ノアイルのノッノロート」ホタノでノッノロートしてくたさい。                                                                                                    |
| 申込書ファイルのアップロード                                                                                                    |
| アップロードするファイルを指定してください。(ファイル容量上限:10Mバイト)<br>代表印が押印されたPDFファイルをアップロードしてください。                                                                                                    |
| ファイルを選択」違択されていません                                                                                                    |
| 申込書ファイルのアップロード                                                                                                    |

※アップロードしたファイルはトップページの「協賛申込書ご提出(アップロード)、提出 状況確認」リンクからご確認いただけます。提出し直しも可能です。

【注】サイトからのアップロードができない場合は、ご印刷・ご押印いただいた協賛申込書 を、下記までお送りください。

〒541-0057 大阪市中央区北久宝寺町 4-3-11 ネクストウェアビル 特定非営利活動法人 高専プロコン交流育成協会 事務局(担当:渡邉) 4. 請求書、領収書の発行

いただいた協賛申込書を確認しましたら、実行委員会担当者から請求書をメールにてお 送りします。なお、領収書の発行は原則しておりません。

5. 広告データご入稿・確認(7月以降)

広告原稿をポータルサイトからご提出いただきます。

トップページの「広告」にある「広告データご入稿・確認」のリンクをクリックしてくだ さい。(受付開始後に表示されます)

リンク先の画面「広告出稿・校正などの管理」の4行目に、広告種別が書いておりますの で、広告原稿の大きさが合致しているかご確認ください。

必要事項をご記入いただき、広告原稿ファイルを提出してください。

## 広告出稿・校正などの管理

大会パンフレット(200ページ程度の冊子、1500部発行予定)を作成する時期と相成り、協賛企業の皆様には、広告原稿7たします。

● 原稿送付期限 合和4年8月17日(水)完全版下でのご提出にご協力ください。

- 広告種別……特別 無償 A4見開き2ページ タテ297mm×ヨコ420mm+塗り足し3mm
- 広告原稿の大きさは<u>こちらの資料</u>をご参照ください。
- 広告原稿はカラー完全版下・画像は300dpi以上・実寸で作成してください。
- ご提出いただくファイルは、アウトラインをかけたai形式、またはPDF形式ファイルとしてください。
- 前回大会パンフレットに掲載した広告の例(約40MB、PDF) (2ページ見開きは1ページずつの表示になっております。ま 了承ください)
- パンフレットに掲載する広告の版下送付、校正、その他問い合わせは、下記フォームよりお願いします。
   現在までの送受信履歴の閲覧(ページ下部)

| 広告原稿ご担当                   | 貴社名<br>函館テスト2                                                                                                    |
|---------------------------|----------------------------------------------------------------------------------------------------|
|                           | た<br>お名前<br>                                                                                                    |
|                           | 小山 慎哉                                                                                                    |
|                           | 電話番号                                                                                                    |
|                           | 0138-99-0000                                                                                                    |
|                           | メールアドレス                                                                                                    |
|                           |                                                                                                    |
| 題名                        | 題名を違択 >                                                                                                    |
| メッセージ                     |                                                                                                    |
| ファイル<br>(広告原稿、校正原<br>稿など) | ファイルを選択<br>選択されていません<br>広告原稿はカラー完全版下・画像は300dpi以上・実寸で作成したものとし、フ<br>ットラインをかけたa形ではたはPDF形式ファイル、または圧縮したZipファイ<br>ルとしてください。容量の上限は150MBです。 |
| 送信ボタンを押                   | -<br>すと、パンフレット制作関係者にメールが送信されます。<br>送信                                                                                               |

←広告原稿ご担当者が、協賛申込時のご担当者と異なる場合は記入してください。

 ← 題名は「広告原稿の送信」「校正あり」「校 正無し」「その他」からご選択ください。
 ←パンフレット制作業者に送付するメッセ ージをご記入ください。

←原稿ファイルを選択:広告原稿はカラー完
 全版下・画像は 300dpi 以上・実寸で作成した
 ものとし、アウトラインをかけた ai 形式また
 は PDF 形式ファイルとしてください。
 ←送信ボタンを押すと、パンフレット制作業
 者にメールと広告原稿が送信されます。

●広告原稿の校正について

現在までの送受信履歴

パンフレット制作業者から制作原稿の確認依頼があった場合は、こちらのサイトから「校 正あり」「校正無し=完成」のご連絡をお願いします。その際に校正指示の電子ファイルが ある場合は、上記と同様にファイルをアップロードしてください。

6. バナーの提出(一般協賛以上:7月以降)

高専プロコン公式サイトにて、協賛企業様のバナーを掲示します。バナー画像は、ポータ ルサイトからご提出いただきます。

トップページの「バナー」にある「バナーデータご入稿・確認」のリンクをクリックして ください。

提出画面では、必要事項をご記入いただき、バナー画像ファイルを提出してください。

お問い合わせ履歴はありません。 バナー送付・問い合わせフォーム ご担当(協賛申込担 貴社名:函館テスト2 当者) お名前:小山慎哉 電話番号:0138-99-1111 メールアドレス:oyam ← 題名は「バナー画像の送信|「その他| 題名 ----選択----~ からご選択ください。 メッセージ ←事務局に送付するメッセージをご記 入ください。 ← **画像ファイル**を選択してください。サ 画像ファイル ファイルを選択 選択されていません イズは234×60 ピクセルです。 ←バナーに付加するリンクを記入して リンク先URL ください。 https:// 送信ボタンを押すと、高専プロコン事務局にメールが送信されます。 送信

最後に送信ボタンを押すと、高専プロコン事務局にメールとバナー画像が送信されます。

【ご利用に関するお問い合わせ先】

ナビゲーションにある「お問合せ」リンクよりお願いします。

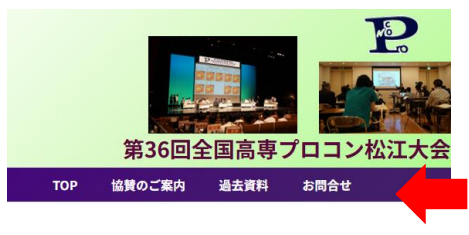